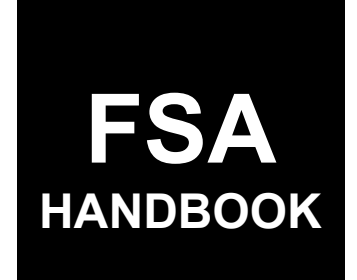

# **STORM** Automation

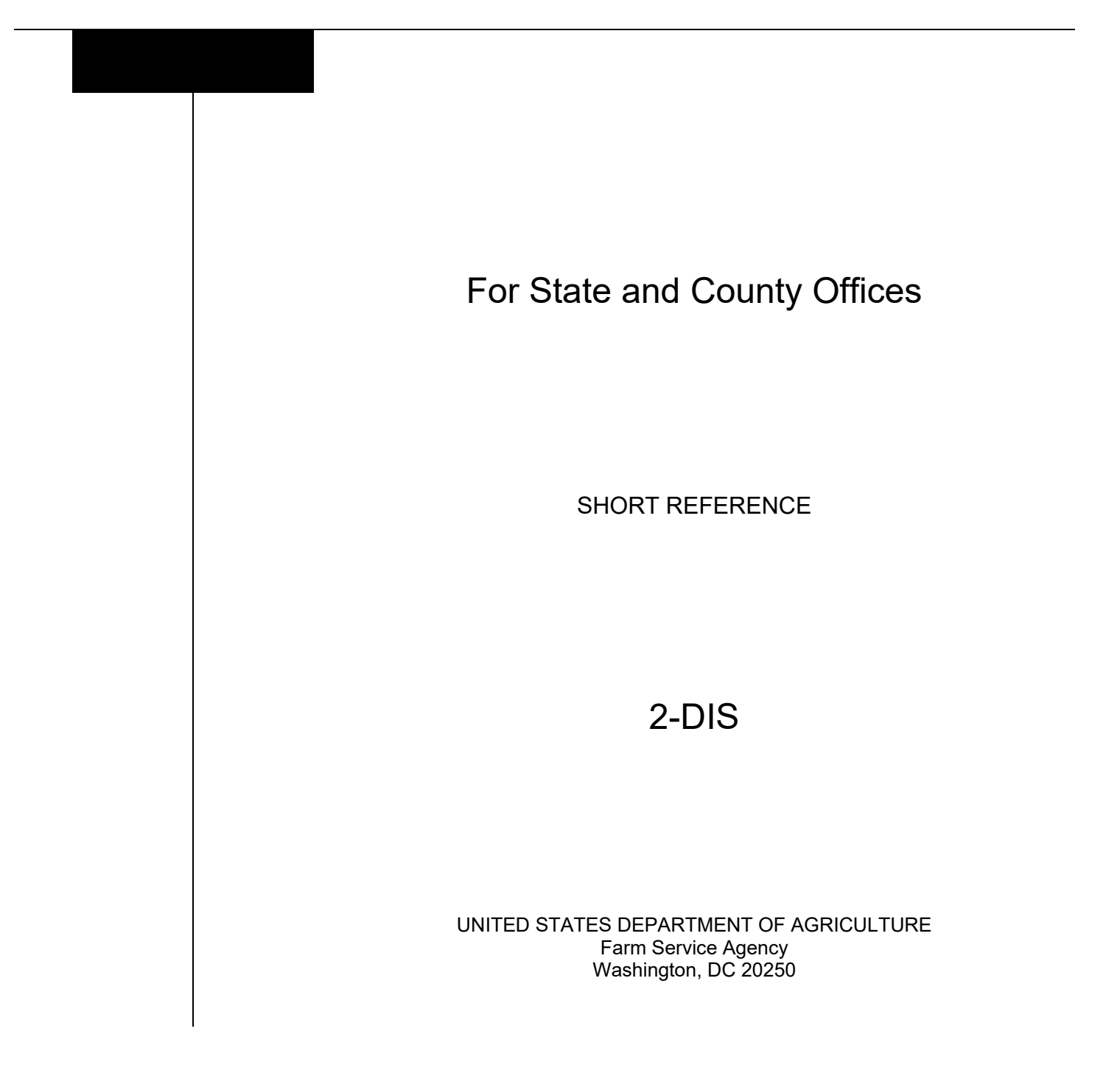

.

#### UNITED STATES DEPARTMENT OF AGRICULTURE

Farm Service Agency Washington, DC 20250

| STORM Automation |             |
|------------------|-------------|
| 2-DIS            | Amendment 2 |

Approved by: Deputy Administrator, Farm Programs

W. Scott Marlow

#### **Amendment Transmittal**

#### **A** Reasons for Amendment

Subparagraph 21 B has been amended to update the screen examples for State and National Office users.

Subparagraphs 21 C and 21 D have been amended to include:

- menu options for the "Bulk Create LAR" process
- instructions for selecting multiple States and counties.

Subparagraph 22 C has been amended to add display descriptions when multiple States or counties are selected.

Subparagraph 24 C has been amended to update the description of the "Save and Continue" button.

Paragraph 25 has been added to provide instructions for the "Bulk Disaster Information Screen".

| Page Control Chart |                   |  |  |
|--------------------|-------------------|--|--|
| TC Text Exhibit    |                   |  |  |
|                    | 2-1 through 2-8   |  |  |
|                    | 2-19 through 2-22 |  |  |

# Page No.

| Part 1 |                                     | General Information                                                                                                    |                                  |
|--------|-------------------------------------|----------------------------------------------------------------------------------------------------|----------------------------------|
|        | 1<br>2<br>3                         | Basic Provisions<br>Responsibilities<br>User Access                                                                                                    | 1-1<br>1-2<br>1-5                |
|        | 4-19                                | (Reserved)                                                                                                    |                                  |
| Part 2 |                                     | STORM Loss Assessment Reports                                                                                                    |                                  |
|        | 20<br>21<br>22<br>23<br>24<br>26-39 | Accessing STORM<br>STORM Home Page<br>Loss Assessment Reports Selection Screen<br>Loss Assessment Report Screen – General Information<br>Disaster Information Screen<br>(Reserved) | 2-1<br>2-2<br>2-5<br>2-8<br>2-11 |
| Part 3 |                                     | STORM Crop Loss Information                                                                                                    |                                  |
|        | 40<br>41<br>42<br>43<br>44-59       | Crop Loss Screen<br>Yield Based Crop Loss Screen<br>Value Loss – Graduated Crop Loss Screen<br>Value Loss – Nongraduated Crop Loss Screen                                          | 3-1<br>3-5<br>3-10<br>3-14       |
| Part 4 |                                     | STORM Livestock Loss Information                                                                                                    |                                  |
|        | 60<br>61-79                         | Livestock Loss Screen                                                                                                    | 4-1                              |
| Part 5 |                                     | STORM Property Loss Information                                                                                                    |                                  |
|        | 80<br>81-99                         | Property Loss Screen                                                                                                    | 5-1                              |
| Part 6 |                                     | STORM Credit Survey Information                                                                                                    |                                  |
|        | 100<br>101-11                       | Survey Screen<br>19 (Reserved)                                                                                                    | 6-1                              |
| Part 7 |                                     | STORM Summary And Reports                                                                                                    |                                  |
|        | 120                                 | Summary Screen                                                                                                    | 7-1                              |

# Table of Contents (Continued)

### Exhibits

- Reports, Forms, Abbreviations, and Redelegations of Authority 1
- 2 3 (Reserved)
- Menu and Screen Index

#### Part 1 General Information

#### **1** Basic Provisions

### A Purpose

This handbook contains instructions for using web-based software to record Loss Assessment Reports.

### **B** Authority and Responsibilities

PDD has the authority and responsibility for the instructions in this handbook. SND has the authority and responsibility for policy in 1-DIS.

### C Related FSA Handbooks

| IF the area of concern is about           | THEN see |
|-------------------------------------------|----------|
| disaster designation policy and procedure | 1-DIS.   |
| ECP policy and procedure                  | 1-ECP.   |
| ECP automation                            | 2-ECP.   |
| EFRP policy and procedure                 | 1-EFRP.  |
| EFRP automation                           | 2-EFRP.  |
| requests for information                  | 2-INFO.  |

### 2 Responsibilities

### A Background

The responsibilities described in this paragraph are in addition to the responsibilities in 1-DIS.

### **B PDD** Responsibilities

PDD will:

- implement web-based processes to support disaster designation functions in State and County Offices
- provide procedural assistance to State Offices on data entry requirements and software operations.

#### 2 **Responsibilities (Continued)**

#### **C** State Office Responsibilities

State Offices will:

- provide application training to County Offices
- provide procedural assistance to County Offices on data entry requirements and software operations
- when requested, or as needed, provide County Office data to complete STORM loss calculations, such as price, yield, etc.
- in a timely manner after a disaster incident, review STORM data from affected counties to ensure that the applicable losses are recorded

**Note:** State Offices only need to notify the National Office that LAR's are loaded into STORM when a Secretarial Designation has been requested.

- as needed, generate reports about disaster losses for the State
- when requested, assist the National Office to obtain additional information from County Offices
- handle requests for information according to 2-INFO.
  - **Note:** State Offices will contact the National Office for guidance if there is any question about the sensitivity of the data requested.

#### 2 **Responsibilities (Continued)**

#### **D** County Office Responsibilities

County Offices will:

- record applicable losses within 24 hours of the disaster event
- as needed, update the disaster loss data recorded for disaster incidents
- periodically review recorded disaster loss data to ensure that it is accurate
  - **Note:** State Offices may establish a periodic review process, such as monthly or quarterly, to ensure that the recorded disaster loss data is reviewed and updated in a timely manner.
- assist State and National Offices to obtain additional disaster loss and related information
- generate reports about disaster losses for the county
- handle requests for information according to 2-INFO.

#### 3 User Access

#### A Overview

Employees responsible for entering information for STORM will access the STORM software using eAuthentication.

If the user is having trouble with the eAuthentication system or needs assistance with passwords or the account creation process, contact the Client Experience Center Service Desk by either of the following:

- e-mail to eAuthHelpDesk@ftc.usda.gov
- telephone at 800-457-3642.

#### **B** User Roles

County Office employees will be able to create, view and modify LAR's for their respective counties.

State Office employees will be assigned to one of the following roles:

- State Office administrator will be able to create, view, modify and delete LAR's for any county in their respective state
- State Office users will have read only access to all LAR's in their respective state.

National Office employees will be assigned to one of the following roles:

- National Office administrator will be able to create, view, modify and delete all LAR's and will be able to update program load tables
- National Office users will have read only access to all LAR's.
- 4-19 (Reserved)

•

### Part 2 – STORM Loss Assessment Reports

### 20 Accessing STORM

#### A Overview

All STORM functions:

- are within the web-based software
- can only be updated by FSA employees with eAuthentication Level II certification.

### **B** Accessing STORM

Access STORM according to the following table.

| Step | Action                                                                                                    |
|------|----------------------------------------------------------------------------------------------------|
| 1    | Access the FSA Applications page at                                                                                      |
|      | https://intranet.fsa.usda.gov/fsa/applications.asp.                                                                      |
| 2    | On the left side under FSA Applications CLICK "P-Z".                                                                     |
| 3    | Under Applications Directory, P to Z, CLICK <b>"STORM - Systematic</b><br><b>Tracking for Optimal Risk Management"</b> . |

#### 21 STORM Home Page

#### A Overview

The STORM Home Screen allows users to select the applicable calendar year and State/County. The system will default to the user's assigned State/County. If the user is assigned to multiple County Offices, the software will default to the State/County with the lowest State/County code first.

#### **B** Example of STORM Home Screen

Following is an example of the STORM Home Screen for County Office users.

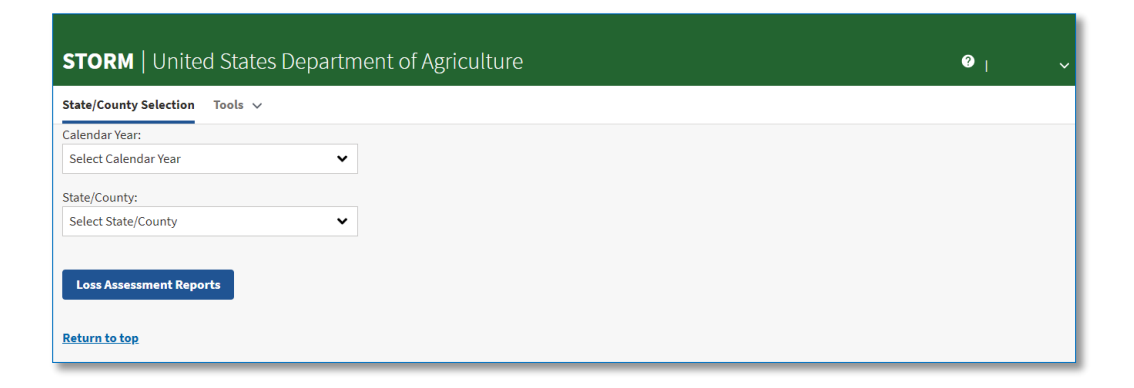

Following is an example of the STORM Home Screen for State Office users.

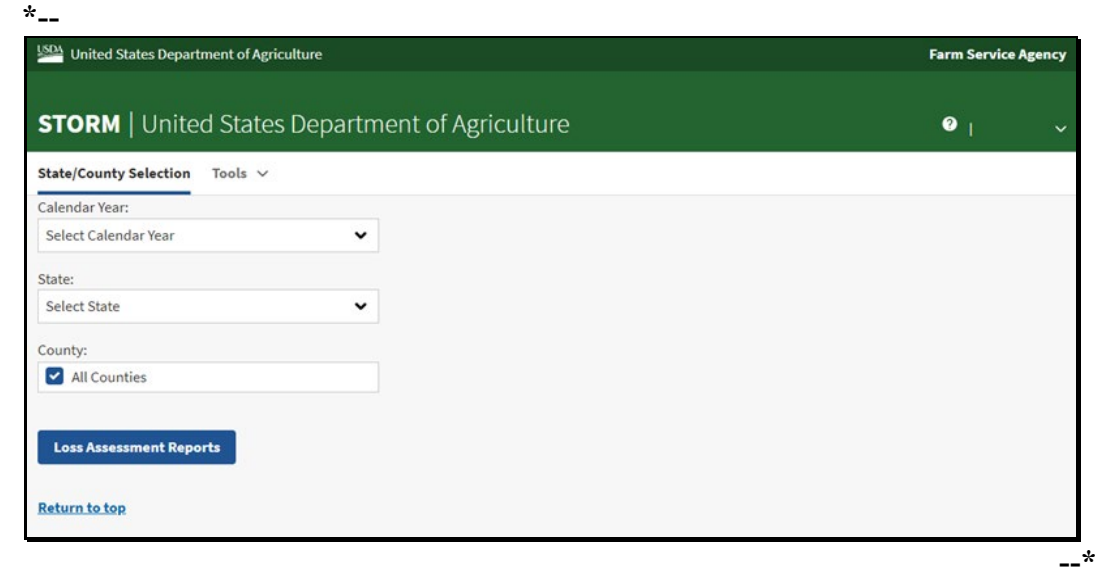

### 21 STORM Home Page (Continued)

\*--Following is an example of the STORM Home Screen for National Office users.

| United States Department of Agriculture                                                                                                    |                           | Farm Service Agence |
|----------------------------------------------------------------------------------------------------|---------------------------|---------------------|
| STORM   United States                                                                                                    | Department of Agriculture | <b>∂</b> 1          |
| State/County Selection Tools 🗸                                                                                                    |                           |                     |
| Calendar Year:                                                                                                    |                           |                     |
| Select Calendar Year                                                                                                    | ~                         |                     |
| State:                                                                                                    |                           |                     |
| All States           Alabama(01)           Alaska(02)           Armerican Samoa(60)           Arizona(04)           Arkansas(05)           California(06) | •                         |                     |
| County:                                                                                                    |                           |                     |
| Loss Assessment Reports<br>Return to top                                                                                                    |                           |                     |
|                                                                                                    |                           |                     |

#### **C** Top Navigation Bar

The top navigation bar is displayed on all screens within the STORM system. The following table provides an explanation of the links in the top navigation bar.

| Option                  | Explanation                                                                                             |  |
|-------------------------|----------------------------------------------------------------------------------------------------|--|
| State/County Selection  | Allows users to select a calendar year and                                                              |  |
|                         | State/county.                                                                                           |  |
| Loss Assessment Reports | Allows users to return to the list of Loss                                                              |  |
|                         | Assessment Reports for the selected calendar                                                            |  |
|                         | year, state and county.                                                                                 |  |
|                         |                                                                                                    |  |
|                         | Note: The Loss Assessment Reports link is not                                                           |  |
|                         | available on the STORM Home Screen.                                                                     |  |
| Tools                   | *Allows users to:                                                                                       |  |
|                         | • change to a different user role, or                                                                   |  |
|                         | • create Loss Assessment Reports for multiple counties.                                                 |  |
|                         | <b>Note:</b> The Bulk Create tool is only available to users with State Admin and National Admin Roles* |  |

### 21 STORM Home Page (Continued)

# **D** Field Descriptions and Actions for STORM Home Screen

The following table provides the field descriptions and actions for the STORM Home Screen.

| Field/Button            | Description/Action                                                                                                    |
|-------------------------|----------------------------------------------------------------------------------------------------|
| Calendar Year           | Allows users to select the applicable calendar year for the disaster event.                                                             |
| State/County            | Allows users to select the applicable State and county for the disaster event.                                                          |
|                         | <b>Note:</b> This field is only available for County Office user roles.                                                                 |
| State                   | Allows State and National users to select the applicable State.                                                                         |
|                         | *National users and national admin users have<br>the capability to select multiple states.                                              |
|                         | <b>Note:</b> This field is only available for State and National user roles.                                                            |
| County                  | Allows State and National users to select one or<br>more counties within the selected State.                                            |
|                         | If a national user has selected more than one State,<br>"All Counties" is the only selection available in<br>the County drop-down menu* |
|                         | <b>Note:</b> This field is only available for State and National user roles.                                                            |
| Loss Assessment Reports | Allows users to list or create LAR's for the selected calendar year, State, and county.                                                 |
| Return to Top           | Allows users to return to the top of the data entry portion of the screen.                                                              |

### 22 Loss Assessment Reports Selection Screen

#### A Overview

The Loss Assessment Reports Selection Screen allows users to create, edit, and view LAR's for the selected calendar year, State, and county.

#### **B** Example of Loss Assessment Reports Selection Screen

Following is an example of the Loss Assessment Reports Selection Screen.

| United State         | s Department of Agrie | culture                     |            |                                          |         | Farm                 | Service Agency   |
|----------------------|-----------------------|-----------------------------|------------|------------------------------------------|---------|----------------------|------------------|
| STORM   U            | Jnited States         | s Department of Agriculture |            |                                          |         | ?                    |                  |
| State/County Se      | lection Tools 🗸       |                             |            |                                          |         |                      |                  |
| Calendar Year: 20    | 21                    | State: Minnesota (27)       | C          | County: East Otter Tail (111)            |         |                      |                  |
| LOSS ASSES           | ssment Repo           | orts                        |            |                                          |         |                      |                  |
| Start Date 🗸         | LAR Number 🗸          | Disaster Type(s)            |            | Loss Type(s) Reported                    | Met 30% | Actio                | ns               |
| 02/06/2021           | 2053                  | Freeze                      |            | Crop Loss, Livestock Loss, Property Loss | Ν       | <u>View/Print</u> Ed | <u>it Survey</u> |
| 02/02/2021           | 1801                  | Ice, High Winds, Freeze     |            | Crop Loss, Livestock Loss, Property Loss | Y       | <u>View/Print</u> Ed | <u>it Survey</u> |
| 02/01/2021           | 2054                  | Earthquake                  |            | Crop Loss                                | Ν       | <u>View/Print</u> Ed | <u>it Survey</u> |
| <u>Return to top</u> |                       | < 1                         | Previous 1 | Next >                                   |         |                      |                  |

# 22 Loss Assessment Reports Selection Screen (Continued)

### C Field Descriptions and Actions for the Loss Assessment Reports Selection Screen

The following table provides the field descriptions and actions for the Loss Assessment Reports Selection Screen.

| Field/Button                                                                                                    | Description/Action                                                                                                    |                                                                                                  |  |
|----------------------------------------------------------------------------------------------------|----------------------------------------------------------------------------------------------------|--------------------------------------------------------------------------------------------------|--|
| Calendar Year                                                                                                   | Displays the calendar year.                                                                                                    |                                                                                                  |  |
| State                                                                                                    | Displays the recording State.                                                                                                    |                                                                                                  |  |
|                                                                                                    | *Note: "State" will appear in the header for State and County users                                                                |                                                                                                  |  |
| County                                                                                                    | Displays the recordin                                                                                                    | ng county.                                                                                       |  |
|                                                                                                    | <b>Note:</b> County will appear in the header for County users and as a column in the LAR listing for State and National users     |                                                                                                  |  |
| Add New LAR                                                                                                    | Allows users to creat                                                                                                    | te a new LAR for the selected calendar year,                                                     |  |
|                                                                                                    | State, and county.                                                                                                    |                                                                                                  |  |
|                                                                                                    | <b>Note:</b> If a State or National User has selected multiple states or counties, the "Add New LAR" button will be disabled*      |                                                                                                  |  |
| Start Date                                                                                                    | Displays the beginning date of the disaster event.                                                                                 |                                                                                                  |  |
| LAR Number                                                                                                    | Displays the system-generated identification number for the LAR.                                                                   |                                                                                                  |  |
| Disaster Type(s)                                                                                                | Displays the specific disaster conditions that caused the losses recorded in the LAR.                                              |                                                                                                  |  |
| Loss Type(s)                                                                                                    | Displays the types of losses recorded in the LAR.                                                                                  |                                                                                                  |  |
| Reported                                                                                                    | Indicator Description                                                                                                    |                                                                                                  |  |
|                                                                                                    | Crop Loss                                                                                                    | Losses to one or more crops have been recorded on the LAR.                                       |  |
|                                                                                                    | Livestock Loss                                                                                                    | Losses to one or more types of livestock have been recorded on the LAR.                          |  |
|                                                                                                    | Property Loss                                                                                                    | Losses to farm property, conservation<br>structures or fencing have been recorded on the<br>LAR. |  |
| Met 30%                                                                                                    | Indicates if one or more crop losses resulted in a loss of more than 30 percent of the crop's value because of the disaster event. |                                                                                                  |  |
| <b>Note:</b> Value loss crops that suffer a 30 percent or greater los currently change the "Met 30%" indicator. |                                                                                                    | ops that suffer a 30 percent or greater loss do not v change the "Met 30%" indicator.            |  |

#### 22 Loss Assessment Report Selection Screen (Continued)

| <b>Field/Button</b> | <b>Description</b> /Action |                                                                                                   |
|---------------------|----------------------------|---------------------------------------------------------------------------------------------------|
| Actions             | Link                       | Description                                                                                       |
|                     | View/Print                 | Opens the LAR in view-only mode to review                                                         |
|                     |                            | data or print the summary page.                                                                   |
|                     | Edit                       | Opens the LAR in Edit mode so changes can be made.                                                |
|                     |                            | <b>Note:</b> This button is only available for FSA<br>County Office employees and admin<br>roles. |
|                     | Delete                     | Deletes a LAR.                                                                                    |
|                     |                            | <b>Note:</b> This button is only available for State admin and National admin users.              |
|                     | Survey                     | Opens the LAR in edit mode and navigates                                                          |
|                     |                            | directly to the credit survey section of the LAR.                                                 |

#### C Field Descriptions and Actions for the Loss Assessment Reports Selection Screen

#### **D** Loss Assessment Reports Selection Screen Footer Information

The following table provides the field descriptions and actions for the Loss Assessment Reports Selection Screen footer.

If more than 10 LAR's have been created for the selected calendar year, State, and county, the search results displayed on the Loss Assessment Reports Selection Screen will be paginated. Buttons are provided in the footer to navigate through pages of LAR's.

| Field/Button | Description/Action                                                   |
|--------------|----------------------------------------------------------------------|
| Previous     | If the screen is displaying something other than first page of LAR   |
|              | results, allows the user to navigate to a previous page of LAR's.    |
| Numbers 1-10 | Allows the user to navigate to a specific page in the list of LAR's. |
| Next         | Allows the user to navigate to the next group of LAR's in the list.  |

### 23 Loss Assessment Report Screen - General Information

#### A Overview

After a Loss Assessment Report has been selected or the "Add New LAR" button has been clicked, the Loss Assessment Report Screen will be displayed.

#### **B** Example of Loss Assessment Report Screen

Following is an example of the Loss Assessment Report Screen.

| STORM   United States Department of Agriculture |                        |                |                             |                                                          | <b>9</b> <sub>1</sub> ~                                                                        |  |
|-------------------------------------------------|------------------------|----------------|-----------------------------|----------------------------------------------------------|------------------------------------------------------------------------------------------------|--|
| State/County Selection Loss Assess              | ment Reports 🛛 Tools 🗸 |                |                             |                                                          |                                                                                                |  |
| Disaster Information                            | Crop Loss              | Livestock Loss | Property Loss               | Survey                                                   | Summary                                                                                        |  |
| LAR Number: 6799                                | Calendar Year: 202:    | L              | State: Minnesota (27)       | County: East (                                           | Otter Tail (111)                                                                               |  |
| Disaster Start Date: 03/01/2021                 | Disaster End Date: 0   | 03/01/2021     | Disaster Type(s): Hurricane | Area(s) of Cou<br>North East, W<br>Central, Sout<br>East | nty: North West, North Central,<br>lest Central, Central, East<br>h West, South Central, South |  |
| Farms Affected by this Disaster: 100            | Farms with Physica     | l Damage: 10   |                             |                                                          |                                                                                                |  |
| <u>Go to bottom</u>                             |                        |                |                             |                                                          |                                                                                                |  |

#### Par. 23

# 23 Loss Assessment Report Screen - General Information (Continued)

### C Tab Descriptions and Actions for Loss Assessment Report Screen

The following table provides tab descriptions and actions for the Loss Assessment Report Screen.

| Tab                  | Description/Action                                             |
|----------------------|----------------------------------------------------------------|
| Disaster Information | Screen is defaulted to "Disaster Information" when creating or |
|                      | editing a LAR. See paragraph 24 to enter applicable            |
|                      | information.                                                   |
| Crop Loss            | CLICK "Crop Loss" to enter losses to yield-based or value-     |
|                      | loss crops. See paragraph 40 to enter applicable information.  |
| Livestock Loss       | CLICK "Livestock Loss". See paragraph 60 to enter              |
|                      | applicable information.                                        |
| Property Loss        | CLICK "Property Loss". See paragraph 80 to enter applicable    |
|                      | information.                                                   |
| Survey               | CLICK "Survey". See paragraph 100 to enter applicable          |
|                      | information.                                                   |
| Summary              | CLICK "Summary" to view or print a summary of all              |
|                      | information entered for the LAR. See paragraph 120.            |

### 23 Loss Assessment Report Screen – General Information (Continued)

# D Loss Assessment Report Screen Header Information

The following table provides the header information for the Loss Assessment Report Screen.

| <b>Field/Button</b> | Description/Action                                                  |
|---------------------|---------------------------------------------------------------------|
| LAR Number          | Displays the system generated LAR identification number.            |
| Calendar Year       | Displays the calendar year.                                         |
| State               | Displays the recording State.                                       |
| County              | Displays the recording county.                                      |
| Disaster Start Date | Displays the disaster start date.                                   |
| Disaster End Date   | Displays the disaster end date (if applicable).                     |
| Disaster Type(s)    | Displays a list of all disaster event types.                        |
| Area(s) of County   | Displays a list of geographic areas of the county affected by the   |
|                     | disaster.                                                           |
| Farm Affected by    | Displays the number of farms with production losses or physical     |
| this Disaster       | damage incurred because of the disaster.                            |
| Farms with          | Displays the number of farms with physical damage incurred          |
| Physical Damage     | because of the disaster.                                            |
| Go to bottom        | Allows users to jump to the bottom of the data entry portion of the |
|                     | screen.                                                             |

#### 24 Disaster Information Screen

#### A Overview

The Disaster Information Screen allows users to enter information describing a disaster event that caused agricultural losses in a county.

#### **B** Example of Disaster Information Screen

Following is an example of the Disaster Information Screen.

| United States Department of Agric                                      | ulture                                                    |                                                                                 |                                           |                                                                                               |                                            | Farm Service Agency                                                                                       |
|------------------------------------------------------------------------|-----------------------------------------------------------|---------------------------------------------------------------------------------|-------------------------------------------|-----------------------------------------------------------------------------------------------|--------------------------------------------|----------------------------------------------------------------------------------------------------|
| STORM   United States                                                  | Department of Ag                                          | griculture                                                                      |                                           |                                                                                               |                                            | <b>⊘</b>                                                                                                  |
| State/County Selection Loss Assess                                     | sment Reports 🛛 Tools 🗸                                   |                                                                                 |                                           |                                                                                               |                                            |                                                                                                    |
| Disaster Information                                                   | Crop Loss                                                 | Livestock Loss                                                                  | Property                                  | Loss                                                                                          | Survey                                     | Summary                                                                                                   |
| LAR Number: 8292                                                       | Calendar Year: 2                                          | 2021                                                                            | State: Minnesota (                        | 27)                                                                                           | County: Eas                                | t Otter Tail (111)                                                                                        |
| Disaster Start Date: 03/25/2021                                        | Disaster End Da                                           | te: <b>03/25/2021</b>                                                           | Disaster Type(s): D                       | rought                                                                                        | Area(s) of Co<br>North East,<br>South West | ounty: North West, North Central,<br>West Central, Central, East Central,<br>:, South Central, South East |
| Farms Affected by this Disaster: 5                                     | Farms with Phy:                                           | sical Damage: <b>5</b>                                                          |                                           |                                                                                               |                                            |                                                                                                    |
| <u>Go to bottom</u>                                                    |                                                           |                                                                                 |                                           |                                                                                               |                                            |                                                                                                    |
| Start Date Required 03/25/2021                                         |                                                           | End Date 03/25/2021                                                             | Central                                   | East                                                                                          |                                            |                                                                                                    |
|                                                                        | <ul> <li>North</li> <li>Central</li> <li>South</li> </ul> | North West       West Central       South West                                  | North Central<br>Central<br>South Central | <ul> <li>North East</li> <li>East Central</li> <li>South East</li> </ul>                      |                                            |                                                                                                    |
| <u>Disaster Type(s)</u>                                                |                                                           |                                                                                 |                                           |                                                                                               |                                            |                                                                                                    |
| Cold or Freezing Temps                                                 | Geologic Hazards                                          | Heat and Drou                                                                   | ght                                       | Storms                                                                                        |                                            | Wet Conditions                                                                                            |
| Bizzard     Excessive Snow     Freeze     Frost     Ice     High Winds | Earthquake Volcano Vog Sunami Landslide Mudslide          | Prought     Dust Storm     Excessive H     Wildfre     Lightning     High Winds | eat                                       | Hurricane Typhoon Tropical Storm Cornado Excessive Rain Flash Flood Hail High Winds Lightning |                                            | Flooding<br>Excessive Rain<br>Flash Flood<br>Landslide<br>Mudslide                                        |
| Total Farms Affected by this Disaster:                                 |                                                           | 5                                                                               | Number of Farms v                         | vith Physical Damage:                                                                         |                                            | 5                                                                                                    |
| Comments on Disaster                                                   |                                                           |                                                                                 |                                           |                                                                                               |                                            |                                                                                                    |
| Comments on Disaster                                                   |                                                           |                                                                                 |                                           |                                                                                               |                                            |                                                                                                    |
|                                                                        |                                                           |                                                                                 |                                           |                                                                                               |                                            | Exit Save and Continue                                                                                    |
| Return to top                                                          |                                                           |                                                                                 |                                           |                                                                                               |                                            |                                                                                                    |

# C Field Descriptions and Actions for Disaster Information Screen

The following table provides field descriptions and actions for the Disaster Information Screen.

| <b>Field/Button</b> | Description/Action                                           |
|---------------------|--------------------------------------------------------------|
| Start Date          | User can manually enter the date or use one of the available |
|                     | calendar widgets to populate the date.                       |
|                     | Note: The "Today" calendar widget populates the current      |
|                     | date. The widget is not available if the LAR is for a        |
|                     | previous calendar year.                                      |
| End Date            | User can manually enter the date or use one of the available |
|                     | calendar widgets to populate the date.                       |
|                     | Note: The "Today" calendar widget populates the current      |
|                     | date. The widget is not available if the LAR is for a        |
|                     | previous calendar year.                                      |

| Field/Button        |                      | Description/Action                                           |  |  |
|---------------------|----------------------|--------------------------------------------------------------|--|--|
| Affected Area(s) of | Click one or more    | checkboxes to describe the approximate                       |  |  |
| County              | geographic area of   | the county affected by the disaster.                         |  |  |
|                     |                      |                                                              |  |  |
|                     | If a bold directiona | l is chosen it will select all values in the                 |  |  |
|                     | respective column    | or row.                                                      |  |  |
|                     | Field                | Description                                                  |  |  |
|                     | ALL                  | The disaster affected the entire county.                     |  |  |
|                     | West                 | The disaster affected the northwest, west                    |  |  |
|                     |                      | central, and southwest portions of the county.               |  |  |
|                     | Central              | The disaster affected the north central, central,            |  |  |
|                     |                      | and south central portions of the county.                    |  |  |
|                     | East                 | The disaster affected the northeast, east central,           |  |  |
|                     |                      | and southeast portions of the county.                        |  |  |
|                     | North                | The disaster affected the northwest, north                   |  |  |
|                     |                      | central, and northeast portions of the county.               |  |  |
|                     | Central              | The disaster affected the west central, central,             |  |  |
|                     | <u> </u>             | and east central portions of the county.                     |  |  |
|                     | South                | The disaster affected the southwest, south                   |  |  |
|                     | North West           | The disector official the northerest portions of the county. |  |  |
|                     | North West           | the county                                                   |  |  |
|                     | North Control        | The disaster affected the north central portion of           |  |  |
|                     | North Central        | the county                                                   |  |  |
|                     | North Fast           | The disaster affected the northeast portion of               |  |  |
|                     |                      | the county.                                                  |  |  |
|                     | West Central         | The disaster affected the west central portion of            |  |  |
|                     |                      | the county.                                                  |  |  |
|                     | Central              | The disaster affected the central portion of the             |  |  |
|                     |                      | county.                                                      |  |  |
|                     | East Central         | The disaster affected the east central portion of            |  |  |
|                     |                      | the county.                                                  |  |  |
|                     | South West           | The disaster affected the southwest portion of               |  |  |
|                     |                      | the county.                                                  |  |  |
|                     | South Central        | The disaster affected the south central portion              |  |  |
|                     |                      | of the county.                                               |  |  |
|                     | South East           | The disaster affected the southeast portion of               |  |  |
|                     |                      | the county.                                                  |  |  |

| Field/Button     |                                                                          | Description/A  | ction                        |  |  |
|------------------|--------------------------------------------------------------------------|----------------|------------------------------|--|--|
| Disaster Type(s) | Click all check boxes that apply to the disaster event.                  |                |                              |  |  |
|                  |                                                                          |                |                              |  |  |
|                  | <b>Note:</b> Users can only select disaster types from the same disaster |                |                              |  |  |
|                  | category. If a disaster type is selected, types in other                 |                |                              |  |  |
|                  | categories ar                                                            | e disabled.    | Description                  |  |  |
|                  | Disaster Category                                                        | Disaster Type  | Description                  |  |  |
|                  | Cold or Freezing                                                         | Blizzard       | A blizzard warning was       |  |  |
|                  | Temps                                                                    |                | where sustained wind or      |  |  |
|                  |                                                                          |                | frequent gusts greater than  |  |  |
|                  |                                                                          |                | or equal to 35 mph           |  |  |
|                  |                                                                          |                | accompanied falling and/or   |  |  |
|                  |                                                                          |                | blowing snow to              |  |  |
|                  |                                                                          |                | frequently reduce visibility |  |  |
|                  |                                                                          |                | to less than 1/4 mile for    |  |  |
|                  |                                                                          |                | three or more hours.         |  |  |
|                  |                                                                          | Excessive Snow | Significant snowfall with    |  |  |
|                  |                                                                          |                | direct negative impacts to   |  |  |
|                  |                                                                          |                | agriculture.                 |  |  |
|                  |                                                                          | Freeze         | Unseasonable temperatures    |  |  |
|                  |                                                                          |                | below 28 degrees.            |  |  |
|                  |                                                                          | Frost          | Unseasonable temperatures    |  |  |
|                  |                                                                          |                | below 36 degrees.            |  |  |
|                  |                                                                          | Ice            | Accumulation of freezing     |  |  |
|                  |                                                                          |                | precipitation.               |  |  |
|                  |                                                                          | High Winds     | High winds that cause        |  |  |
|                  |                                                                          |                | damage to agriculture.       |  |  |

| Field/Button     |                   | Description/A | ction                        |
|------------------|-------------------|---------------|------------------------------|
| Disaster Type(s) | Disaster Category | Disaster Type | Description                  |
| (Continued)      | Geologic Hazards  | Earthquake    | Ground shaking due to        |
|                  |                   |               | sudden slip on a fault,      |
|                  |                   |               | volcanic or magmatic         |
|                  |                   |               | activity or other sudden     |
|                  |                   |               | stress changes in the Earth. |
|                  |                   | Volcano       | An opening or vent where     |
|                  |                   |               | lava, steam, or small rocks  |
|                  |                   |               | erupt on to the Earth's      |
|                  |                   |               | surface.                     |
|                  |                   | Vog           | Smog or haze containing      |
|                  |                   |               | volcanic dust and gases.     |
|                  |                   | Tsunami       | An exceptionally large       |
|                  |                   |               | ocean wave, especially one   |
|                  |                   |               | caused by earthquake or      |
|                  |                   |               | volcanic eruption.           |
|                  |                   | Landslide     | Movement of rock, debris or  |
|                  |                   |               | earth down a slope.          |
|                  |                   | Mudslide      | Movement of wet earth that   |
|                  |                   |               | suddenly moves down a        |
|                  |                   |               | slope.                       |

| Field/Button     |                   | Description/Ac        | tion                         |
|------------------|-------------------|-----------------------|------------------------------|
| Disaster Type(s) | Disaster Category | Disaster Type         | Description                  |
| (Continued)      | Heat and Drought  | Drought               | Prolonged period of          |
|                  |                   |                       | abnormally low rain fall     |
|                  |                   |                       | identified by the U.S.       |
|                  |                   |                       | Drought Monitor.             |
|                  |                   | Dust Storm            | Strong winds that carry      |
|                  |                   |                       | clouds of fine dust, soil or |
|                  |                   |                       | sand over a large area.      |
|                  |                   | <b>Excessive</b> Heat | Abnormally high              |
|                  |                   |                       | temperatures that            |
|                  |                   |                       | negatively affect            |
|                  |                   |                       | agriculture.                 |
|                  |                   | Wildfire              | Uncontrolled fire due to     |
|                  |                   |                       | natural causes.              |
|                  |                   | Lightning             | Natural electric discharge   |
|                  |                   |                       | between a cloud and the      |
|                  |                   |                       | ground that results in       |
|                  |                   |                       | damage or destruction of     |
|                  |                   |                       | property.                    |
|                  |                   | High Winds            | High winds that cause        |
|                  |                   |                       | damage to agriculture.       |

| <b>Field/Button</b> | Description/Action       |               |                                                                                                    |  |
|---------------------|--------------------------|---------------|----------------------------------------------------------------------------------------------------|--|
| Disaster Type(s)    | <b>Disaster Category</b> | Disaster Type | Description                                                                                                    |  |
| (Continued)         | Storms                   | Hurricane     | A named tropical cyclone<br>in which the maximum<br>sustained surface wind is<br>74 mph or more.<br><b>Note:</b> If hurricane is<br>selected, an<br>additional data<br>entry field to<br>record the name of<br>the hurricane will<br>appear. |  |

| Field/Button     | <b>Description/Action</b> |                |                                                                                                    |
|------------------|---------------------------|----------------|----------------------------------------------------------------------------------------------------|
| Disaster Type(s) | <b>Disaster Category</b>  | Disaster Type  | Description                                                                                                    |
| (Continued)      | Storms<br>(Continued)     | Typhoon        | A Pacific tropical cyclone<br>in which the maximum<br>sustained surface wind is<br>74 mph or more occurring<br>north of the equator and<br>west of the International<br>Dateline. |
|                  |                           |                | selected, an<br>additional data<br>entry field to<br>record the name of<br>the typhoon will<br>appear.                                                                            |
|                  |                           | Tropical Storm | A tropical cyclone in<br>which the maximum<br>sustained surface wind<br>speed ranges from 39 mph<br>to 73 mph.                                                                    |
|                  |                           |                | <b>Note:</b> If tropical storm is<br>selected, an<br>additional data<br>entry field to<br>record the name of<br>the tropical storm<br>will appear.                                |

| <b>Field/Button</b> |                          | Description/     | Action                          |
|---------------------|--------------------------|------------------|---------------------------------|
| Disaster Type(s)    | <b>Disaster Category</b> | Disaster Type    | Description                     |
| (Continued)         | Storms                   | Tornado          | A violently rotating column     |
|                     | (Continued)              |                  | of air touching the ground,     |
|                     |                          |                  | usually attached to the base of |
|                     |                          |                  | a thunderstorm.                 |
|                     |                          | Excessive Rain   | Significant rainfall            |
|                     |                          |                  | accumulated in a single storm   |
|                     |                          | Flash Flood      | A sudden local flood            |
|                     |                          | 1 10511 1 1000   | typically caused by heavy       |
|                     |                          |                  | rain.                           |
|                     |                          | Hail             | Pellets of frozen rain.         |
|                     |                          | High Winds       | High winds that cause           |
|                     |                          | C                | damage to agriculture.          |
|                     |                          | Lightning        | Natural electric discharge      |
|                     |                          |                  | between a cloud and the         |
|                     |                          |                  | ground that results in damage   |
|                     |                          |                  | or destruction of property.     |
|                     | Wet Conditions           | Flooding         | Complete inundation of          |
|                     |                          |                  | normally dry land.              |
|                     |                          | Excessive Rain   | Significant rainfall            |
|                     |                          |                  | accumulated in a single storm   |
|                     |                          | <b>D1 1 D1 1</b> | event.                          |
|                     |                          | Flash Flood      | A sudden local flood,           |
|                     |                          |                  | typically caused by heavy       |
|                     |                          | T 1 1' 1         |                                 |
|                     |                          | Landslide        | Movement of rock, debris, or    |
|                     |                          |                  | earth down a slope due to       |
|                     |                          | Madalida         | excessive rain.                 |
|                     |                          | Mudshae          | wovement of wet earth that      |
|                     |                          |                  | suddenly moves down a           |
|                     |                          |                  | stope.                          |

| Field/Button         | Description/Action                                                  |
|----------------------|---------------------------------------------------------------------|
| Total Farms Affected | This field is used to enter the number of farms affected by this    |
| by this Disaster     | disaster as determined by the CEB.                                  |
| Number of Farms      | This field is used to enter the number of farms with physical       |
| with Physical        | damage as determined by the CEB.                                    |
| Damage               |                                                                     |
| Comments on          | This field is used to record additional comments to further explain |
| Disaster             | the data entered for the disaster event.                            |
| Exit                 | Exits the LAR and returns the user to the Loss Assessment Report    |
|                      | Selection Screen. Information not previously saved is discarded.    |
| Save and Continue    | *Advances to the Crop Loss Screen*                                  |

#### \*--25 Bulk Disaster Information Screen

#### A Overview

State Admin and National Admin users have the capability to create LAR's for multiple counties for a specific disaster event. The Bulk Entry process allows the admin user to record basic disaster details. Individual LAR's can then be edited by authorized users after the initial LAR is created.

#### **B** Example of Bulk Disaster Information Screen

Following is an example of the Bulk Create LAR Screen.

| State/County Selection $$ Tools $$ $\!\sim$ |                                    |                                                                                        |                                                                                            |                                                                                                |                |   |   |
|---------------------------------------------|------------------------------------|----------------------------------------------------------------------------------------|--------------------------------------------------------------------------------------------|------------------------------------------------------------------------------------------------|----------------|---|---|
| alendar Year: <b>2020</b>                   | State:Massac                       | Tassachusetts (25) County: Barnstable (001)                                            |                                                                                            |                                                                                                |                |   |   |
| o to bottom                                 |                                    |                                                                                        |                                                                                            |                                                                                                |                |   |   |
| Bulk Disaster Information                   | n                                  |                                                                                        |                                                                                            |                                                                                                |                |   |   |
| tart Date Required                          |                                    | End Date                                                                               |                                                                                            |                                                                                                |                |   |   |
| mm/dd/yyyy                                  |                                    | mm/dd/yyyy                                                                             |                                                                                            |                                                                                                |                |   |   |
| ffected Area(s) of County                   | C ALL<br>North<br>Central<br>South | <ul> <li>West</li> <li>North West</li> <li>West Central</li> <li>South West</li> </ul> | <ul> <li>Central</li> <li>North Central</li> <li>Central</li> <li>South Central</li> </ul> | <ul> <li>☑ East</li> <li>☑ North East</li> <li>☑ East Central</li> <li>☑ South East</li> </ul> |                |   |   |
| isaster Type(s)                             |                                    |                                                                                        |                                                                                            |                                                                                                |                |   |   |
| Cold or Freezing Temps                      | Geologic Hazards                   | Heat a                                                                                 | nd Drought                                                                                 | Storms                                                                                         | Wet Conditions |   |   |
| Blizzard                                    | Earthquake                         | Dro                                                                                    | ught                                                                                       | Hurricane                                                                                      | Flooding       |   |   |
| Excessive Snow                              | Volcano                            | Dus                                                                                    | t Storm                                                                                    | Typhoon                                                                                        | Excessive Rain |   |   |
| Freeze                                      | Vog                                | Exc                                                                                    | essive Heat<br>Hire                                                                        | Tropical Storm                                                                                 | Flash Flood    |   |   |
| Frost                                       | Landelide                          |                                                                                        | nire                                                                                       | Excessive Pain                                                                                 |                |   |   |
| High Winds                                  | Mudslide                           | Hig                                                                                    | h Winds                                                                                    | Flash Flood                                                                                    |                |   |   |
|                                             |                                    |                                                                                        |                                                                                            | 🗌 Hail                                                                                         |                |   |   |
|                                             |                                    |                                                                                        |                                                                                            | High Winds                                                                                     |                |   |   |
|                                             |                                    |                                                                                        |                                                                                            | Lightning                                                                                      |                |   |   |
|                                             |                                    |                                                                                        |                                                                                            | NOAA Storm name                                                                                |                |   |   |
| otal Farms Affected by this Disaster:       |                                    | 0                                                                                      | Number of Farm                                                                             | s with Physical Damage:                                                                        |                |   |   |
|                                             |                                    |                                                                                        |                                                                                            |                                                                                                |                |   |   |
| omments on Disaster                         |                                    |                                                                                        |                                                                                            |                                                                                                |                |   |   |
| Comments on Disaster                        |                                    |                                                                                        |                                                                                            |                                                                                                |                |   |   |
|                                             |                                    |                                                                                        |                                                                                            |                                                                                                |                |   |   |
|                                             |                                    |                                                                                        |                                                                                            |                                                                                                |                |   |   |
|                                             |                                    |                                                                                        |                                                                                            |                                                                                                |                |   |   |
|                                             |                                    |                                                                                        |                                                                                            |                                                                                                |                |   |   |
|                                             |                                    |                                                                                        |                                                                                            |                                                                                                |                | - | _ |

### 25 Bulk Entry Screen (Continued)

# C Field Descriptions and Actions for Bulk Entry Disaster Information Screen

The following table provides field descriptions and actions for the Bulk Entry Disaster Information Screen.

| Field/Button                            | Description/Action                                                                                                    |
|-----------------------------------------|----------------------------------------------------------------------------------------------------|
| Start Date                              | User can manually enter the date or use one of the available calendar widgets to populate the date.                                                        |
|                                         | <b>Note:</b> The "Today" calendar widget populates the current date.<br>The widget is not available if the LAR is for a previous calendar year.            |
| End Date                                | User can manually enter the date or use one of the available calendar widgets to populate the date.                                                        |
|                                         | <b>Note:</b> The "Today" calendar widget populates the current date.<br>The widget is not available if the LAR is for a previous calendar year.            |
| Affected Area(s) of                     | On the Bulk Disaster Entry Screen, the Affected Area of the                                                                                                |
| County                                  | County is defaulted to "All" and the checkboxes are disabled.                                                                                              |
| Disaster Type(s)                        | Click all check boxes that apply to the disaster event.<br>See to paragraph 24 for descriptions of disaster types.                                         |
|                                         | <b>Note:</b> Users can only select disaster types from the same disaster category. If a disaster type is selected, types in other categories are disabled. |
| Total Farms Affected by this Disaster   | This field is used to enter the number of farms affected by this disaster as determined by the CEB.                                                        |
|                                         | This field value is set to "0" and is disabled on the Bulk<br>Disaster Information Entry screen.                                                           |
| Number of Farms with<br>Physical Damage | This field is used to enter the number of farms with physical damage as determined by the CEB.                                                             |
|                                         | This field value is set to "0" and is disabled on the Bulk<br>Disaster Information Entry screen.                                                           |
| Comments on Disaster                    | This field is used to record additional comments to further explain the data entered for the disaster event.                                               |
| Exit                                    | Exits the LAR and returns the user to the "Bulk Create LARs" selection screen. Information not previously saved is discarded.                              |
| Save and Continue                       | Advances to the "Bulk LAR Status" Screen.                                                                                                    |

### 26-39 (Reserved)

### Part 3 – STORM Crop Loss Information

### 40 Crop Loss Screen

#### A Overview

The Crop Loss Screen allows users to enter information about crops that suffered losses due to a disaster event.

Data fields available for entry are dependent on the valuation method of the crop. Valuation methods are:

- yield based
- value loss graduated crops
- value loss nongraduated crops.

### 40 Crop Loss Screen (Continued)

# **B** Example of Crop Loss Screen

Following is an example of the Crop Loss Screen.

| STORM   United States D                                                                                             |               |                                               |                                 |                               |                                                                  |                              |                       |                                                                                                    |                        |          |
|----------------------------------------------------------------------------------------------------|---------------|-----------------------------------------------|---------------------------------|-------------------------------|------------------------------------------------------------------|------------------------------|-----------------------|----------------------------------------------------------------------------------------------------|------------------------|----------|
| of officer of a course of                                                                                           | epart         | ment of Ag                                    | riculture                       |                               |                                                                  |                              |                       |                                                                                                    | <b>9</b>               |          |
| State/County Selection Loss Assessme                                                                                | ent Repor     | rts Tools ∨                                   |                                 |                               |                                                                  |                              |                       |                                                                                                    |                        |          |
| Disaster Information                                                                                                | Crop          | Loss                                          | Live                            | estock Loss                   | Property Loss Surve                                              |                              |                       | еy                                                                                                    | Summary                | 1        |
| LAR Number: <b>8292</b><br>Disaster Start Date: <b>03/25/2021</b>                                                   |               | Calendar Year: <b>2(</b><br>Disaster End Date | 021<br>e: 03/25/2021            | L                             | State: <b>Minnesota (27)</b><br>Disaster Type(s): <b>Drought</b> |                              |                       | County: East Otter Tail (111)<br>Area(s) of County: North West, North Central,<br>North East, West Central, Central, East Central, |                        |          |
| Farms Affected by this Disaster: <b>5</b><br>Go to bottom                                                           |               | Farms with Physi                              | ical Damage: (                  | 0                             |                                                                  |                              |                       | South West, S                                                                                                    | South Central, South E | ast      |
| Crop Name/Type Required Crop Ye<br>Corn(0041)/Yellow(YEL) 2021                                                      | ar            | Required                                      | Intended Us<br>Grain(GR)        | e Required                    | Unit of Measure<br>Bushels(BU)                                   | Required                     | Planting Period<br>01 | Required                                                                                                    |                        |          |
| Yield Crop Loss<br>Planted Acres                                                                                    |               | Prevented Plante                              | ed Acres                        |                               | Normal Yield                                                     |                              | Required              | Average Price                                                                                                    |                        | Required |
| 100<br>Destroyed Acres                                                                                              | 00.00         | Damaged Acres                                 |                                 | 0                             | Disaster Yield                                                   |                              | 175                   | Previously De                                                                                                    | stroyed Acres          | 3.4200   |
|                                                                                                    | 3000          |                                               |                                 | 5000                          |                                                                  |                              | 160                   |                                                                                                    |                        | 0.00     |
| Yield Based Crop Loss<br>CropName/Type, Crop Year, Plante<br>Intended Use, UOM, Planting<br>Period, {Normal Yield}, | ed Acres      | Prevented<br>Planted Acres                    | Damage<br>Acres                 | sa<br>2 Destroyed<br>Acres    | Expected<br>Value                                                | Dollar Los                   | s Percent Los:        | s Thirty<br>Percent<br>Loss                                                                                                    | Actions                |          |
| {Average Price}                                                                                                    |               |                                               |                                 |                               |                                                                  |                              |                       |                                                                                                    |                        |          |
| Value Loss - Graduated Crops                                                                                        |               |                                               |                                 |                               |                                                                  |                              |                       |                                                                                                    |                        |          |
| CropName/Type, Crop Year, Grad<br>Intended Use, UOM, Planting Price<br>Period                                       | uated<br>Code | Average Price                                 | Inventory<br>Before<br>Disaster | Inventory<br>After Disaster   | Before<br>Disaster<br>Dollar Value                               | After Disaste<br>Dollar Valu | er Dollar Loss<br>e   | Percent<br>Loss                                                                                                    | Actions                |          |
| NO DATA TO DISPLAY                                                                                                  |               |                                               |                                 |                               |                                                                  |                              |                       |                                                                                                    |                        |          |
| Value Loss - Nongraduated Crops                                                                                     |               |                                               |                                 |                               |                                                                  |                              |                       |                                                                                                    |                        |          |
| CropName/Type, Crop Year, Intended U<br>Planting Period                                                             | se,           | Before Disast<br>Value                        | er Dollar<br>9                  | After Disaster Dolla<br>Value | ır Dolla                                                         | r Loss                       | Percent Loss          |                                                                                                    | Actions                |          |
| NO DATA TO DISPLAY                                                                                                  |               |                                               |                                 |                               |                                                                  |                              |                       |                                                                                                    |                        |          |
| Return to top                                                                                                    |               |                                               |                                 |                               |                                                                  |                              |                       |                                                                                                    | Exit Back              | Continue |

### 40 Crop Loss Screen (Continued)

### C Field Descriptions and Actions for Crop Loss Screen

The following table provides the field descriptions and actions for the Crop Loss Screen that applies to all crop loss types.

| Field/Button    | Description/Action                                                |
|-----------------|-------------------------------------------------------------------|
| Crop Name/Type  | Enter the applicable crop name and crop type that was             |
|                 | affected by the disaster.                                         |
| Crop Year       | Using the drop-down menu, click the appropriate crop year         |
|                 | for the selected crop.                                            |
| Intended Use    | Using the drop-down menu, click the appropriate intended use      |
|                 | for the selected crop.                                            |
|                 |                                                                   |
|                 | <b>Note:</b> Intended uses are populated from the Compliance      |
|                 | Validation System.                                                |
| Unit of Measure | Using the drop-down menu, click the unit of measure.              |
|                 |                                                                   |
|                 | <b>Note:</b> If a record is present in NCT for the selected crop, |
|                 | crop type, intended use and crop year, this list will be          |
|                 | limited to the values available in NCT. If a value is             |
|                 | missing, the NCT must be updated.                                 |
| Planting Period | Using the drop-down menu, click the planting period.              |
|                 |                                                                   |
|                 | <b>Note:</b> If a record is present in NCT for the selected crop, |
|                 | crop type, intended use and crop year, this list will be          |
|                 | limited to the values available in NCT. If a value is             |
|                 | missing, the NCT must be updated.                                 |
| Save            | Saves the information for the crop to the LAR. The Save           |
|                 | button will only be visible if the required crop fields have      |
|                 | been completed.                                                   |

### 40 Crop Loss Screen (Continued)

| Field/Button | Description/Action                                               |
|--------------|------------------------------------------------------------------|
| Exit         | Exits the LAR and returns the user to the Loss Assessment Report |
|              | selection screen. Information not previously saved is discarded. |
| Back         | Returns to the previous tab.                                     |
| Continue     | Proceeds to the next tab.                                        |

### **C** Field Descriptions and Actions for Crop Loss Screen (Continued)

### 41 Yield Based Crop Loss Screen

#### A Overview

Crops with production that is measured on a per-acre basis are considered yield based crops. Information collected to calculate a yield based crop loss includes:

- planted acres
- prevented planted acres
- damaged acres
- destroyed acres
- price data
- yield data.

#### **B** Example of Yield Based Crop Loss Screen

Following is an example of the Yield Based Crop Loss Screen.

| STORM   United Sta                 | ates Depa      | rtment of       | Agriculture        |                                |                         |                                                                         | <ul><li><b>○</b>   </li></ul>                                                    |
|------------------------------------|----------------|-----------------|--------------------|--------------------------------|-------------------------|-------------------------------------------------------------------------|----------------------------------------------------------------------------------|
| State/County Selection Loss        | Assessment Rep | oorts Tools 🗸   | /                  |                                |                         |                                                                         |                                                                                  |
|                                    |                |                 |                    |                                |                         |                                                                         |                                                                                  |
| Disaster Information               | Crop           | o Loss          | Livestock Loss     | Property Loss                  | Sur                     | vey                                                                     | Summary                                                                          |
|                                    |                |                 |                    |                                |                         |                                                                         |                                                                                  |
| LAR Number: 6799                   |                | Calendar Year:  | 2021               | State: Minnesota (27)          |                         | County: East Otter                                                      | Tail (111)                                                                       |
| Disaster Start Date: 03/01/2021    |                | Disaster End Da | ate: 03/01/2021    | Disaster Type(s): <b>Hurri</b> | icane                   | Area(s) of County: I<br>North East, West (<br>Central, South We<br>East | North West, North Central,<br>Central, Central, East<br>st, South Central, South |
| Farms Affected by this Disaster: 1 | .00            | Farms with Phy  | vsical Damage: 10  |                                |                         |                                                                         |                                                                                  |
| <u>Go to bottom</u>                |                |                 |                    |                                |                         |                                                                         |                                                                                  |
| Crop Name/Type Required            | Crop Year      | Required        | Intended Use Requi | ired Unit of Measure           | Required Planting Perio | d Required                                                              |                                                                                  |
| Beans(0047)/Black Turtle(B1        | 2021           | ~               | Dry Edible(DE)     | Pounds(LBS)                    | ♥ 01                    | ~                                                                       |                                                                                  |
| Yield Crop Loss                    |                |                 |                    |                                |                         |                                                                         |                                                                                  |
| Planted Acres                      | 1000.00        | Prevented Plan  | ited Acres         | Normal Yield                   | Required                | Average Price                                                           | Required                                                                         |
|                                    | 1000.00        |                 |                    | 0                              | 1403                    |                                                                         | 0.2600                                                                           |
| Destroyed Acres                    |                | Damaged Acres   | 5                  | Disaster Yield                 |                         | Previously Destroy                                                      | ed Acres                                                                         |
|                                    | 500            |                 | 5                  | 50                             | 800                     |                                                                         | 0.00                                                                             |
|                                    |                |                 |                    | Save                           |                         |                                                                         |                                                                                  |

# C Field Descriptions and Actions for Yield Based Crop Loss Screen

The following table provides the field descriptions and actions for the Yield Based Crop Loss Screen.

| <b>Field/Button</b>     | Description/Action                                                                                          |
|-------------------------|----------------------------------------------------------------------------------------------------|
| Planted Acres           | This field is used to enter the number of planted acres for the                                             |
|                         | selected crop, type and intended use for the specified planting                                             |
|                         | period.                                                                                                    |
| Prevented Planted Acres | This field is used to enter the number of acres that were                                                   |
|                         | prevented from planting because of the disaster event for the                                               |
|                         | selected crop, type and intended use for the specified planting period.                                     |
| Normal Yield            | This field is used to enter the normal yield for the selected                                               |
|                         | crop, type, and intended use for the specified planting period.                                             |
|                         | <b>Note:</b> Normal Yield is automatically populated:                                                       |
|                         | • if there is a matching record for the crop in NCT.                                                        |
|                         | <ul> <li>based on the first LAR for the selected crop if a<br/>LAR has been previously recorded.</li> </ul> |
| Average Price           | This field is used to enter the average market price for the                                                |
| g                       | selected crop, type, and intended use for the specified planting period.                                    |
|                         | <b>Note:</b> Average Price is automatically populated:                                                      |
|                         | • if there is a matching record for the crop in NCT.                                                        |
|                         | <ul> <li>based on the first LAR for the selected crop if a<br/>LAR has been previously recorded.</li> </ul> |

| Field/Button         | Description/Action                                              |
|----------------------|-----------------------------------------------------------------|
| Destroyed Acres      | This field is used to enter the acres of the selected crop      |
|                      | destroyed in the disaster event. Only acres for which the crop  |
|                      | yield is zero should be recorded.                               |
| Damaged Acres        | This field is used to enter the acres of the selected crop      |
|                      | damaged in the disaster event. Only enter acres for which the   |
|                      | yield is less than the normal yield and greater than zero.      |
| Disaster Yield       | This field is used to enter the estimated yield of the crop for |
|                      | acres that were recorded as "Damaged Acres".                    |
| Previously Destroyed | Displays the total acres for the specified crop that were       |
| Acres                | recorded as destroyed on LAR's for disaster events that         |
|                      | occurred prior to the current disaster event.                   |
|                      |                                                                 |
|                      | Note: Previously destroyed acres are subtracted from the        |
|                      | planted acres when calculating the loss percentage.             |
| Save                 | Saves the crop loss record to the LAR.                          |

### **C** Field Descriptions and Actions for Yield Based Crop Loss Screen (Continued)

### **D** Example of Yield Based Crop Loss Table

Following is an example of the Yield Based Crop Loss Table. This table is displayed after a yield based crop loss has been saved.

| Yield Based Crop Loss                                                                                  |                  |                               |                  |                    |                   |               |              |                           |             |
|----------------------------------------------------------------------------------------------------|------------------|-------------------------------|------------------|--------------------|-------------------|---------------|--------------|---------------------------|-------------|
| CropName/Type, Crop Year,<br>Intended Use, UOM,<br>Planting Period, {Normal<br>Yield}, {Average Price} | Planted<br>Acres | Prevented<br>Planted<br>Acres | Damaged<br>Acres | Destroyed<br>Acres | Expected<br>Value | Dollar Loss   | Percent Loss | Thirty<br>Percent<br>Loss | Actions     |
| Beans/Black Turtle, 2021,<br>DE, Pounds, 01, {1,403.00}, {\$<br>0.2600}                                | 1,000.00         | 0.00                          | 50.00            | 500.00             | \$ 364,780.00     | \$ 190,229.00 | 52.15 %      | Y                         | Edit Delete |

# E Field Descriptions and Actions for Yield Based Crop Loss Table

The following table provides the field descriptions and actions for the Yield Based Crop Loss Table.

| Field/Button            | Descripti                                 | on/Action                         |  |  |  |
|-------------------------|-------------------------------------------|-----------------------------------|--|--|--|
| Crop Name/Type, Crop    | Displays the crop name and typ            | e, crop year, intended use, unit  |  |  |  |
| Year, Intended Use,     | of measure, planting period, no           | rmal yield, and average price     |  |  |  |
| UOM, Planting Period,   | for the crop.                             |                                   |  |  |  |
| (Normal Yield),         | -                                         |                                   |  |  |  |
| (Average Price)         |                                           |                                   |  |  |  |
| Planted Acres           | Displays the planted acres prev           | iously entered for the crop.      |  |  |  |
| Prevented Planted Acres | Displays the prevented planted            | acres previously entered for the  |  |  |  |
|                         | crop on the current LAR.                  |                                   |  |  |  |
| Damaged Acres           | Displays the damaged acres pre            | eviously entered for the crop on  |  |  |  |
|                         | the current LAR.                          |                                   |  |  |  |
| Destroyed Acres         | Displays the destroyed acres pro-         | eviously entered for the crop     |  |  |  |
|                         | on the current LAR.                       |                                   |  |  |  |
| Expected Value          | Displays the expected value for the crop. |                                   |  |  |  |
| Dollar Loss             | Displays the calculated dollar lo         | oss for the crop.                 |  |  |  |
| Percent Loss            | Displays the calculated percent           | loss for the crop.                |  |  |  |
| Thirty Percent Loss     | Displays an indicator if the calc         | culated percent loss for the crop |  |  |  |
|                         | exceeds 30 percent.                       |                                   |  |  |  |
| Actions                 | Button                                    | Action                            |  |  |  |
|                         | Edit                                      | CLICK "Edit" to open the          |  |  |  |
|                         |                                           | Crop Loss Screen to change        |  |  |  |
|                         |                                           | data that was previously          |  |  |  |
|                         |                                           | recorded for the crop.            |  |  |  |
|                         | Delete                                    | CLICK "Delete" to remove          |  |  |  |
|                         |                                           | the previously recorded data      |  |  |  |
|                         |                                           | for the crop.                     |  |  |  |

#### 42 Value Loss – Graduated Crop Loss Screen

#### A Overview

Graduated (inventory) crops have different values based on stage of growth. Graduated (inventory) crops are defined in 1-NAP. Information collected to calculate a graduated crop loss includes:

- graduated price code
- average price
- inventory before the disaster event
- inventory after the disaster event.

### **B** Example of Value Loss – Graduated Crop Loss Screen

Following is an example of the Value Loss – Graduated Crop Loss Screen.

| State/County Selection Loss Asse     | ssment Rep | orts Tools 🗸     |                 |          |                             |                 |                     |            |         |
|--------------------------------------|------------|------------------|-----------------|----------|-----------------------------|-----------------|---------------------|------------|---------|
| Disaster Information                 | Crop       | Loss             | Livestock       | Loss     | Property Loss               | Surv            | rey                 | Summary    |         |
| LAR Number: 6799                     |            | Calendar Year: 2 | 021             |          | State: Minnesota (27)       |                 | County: East Otter  | Tail (111) |         |
| Disaster Start Date: 03/01/2021      |            | Disaster End Da  | te: 03/01/2021  |          | Disaster Type(s): Hurricane |                 | Area(s) of County:  | North West |         |
| Farms Affected by this Disaster: 100 |            | Farms with Phys  | ical Damage: 10 |          |                             |                 |                     |            |         |
| <u>Go to bottom</u>                  |            |                  |                 |          |                             |                 |                     |            |         |
| Crop Name/Type Required Crop         | p Year     | Required         | Intended Use    | Reguired | Unit of Measure Required    | Planting Period | Required            |            |         |
| Christmas Trees(7321)/Balsa 20       | 21         | ~                | Fresh(FH)       | ~        | Each(EACH)                  | 01              | ~                   |            |         |
|                                      |            |                  |                 |          |                             |                 |                     |            |         |
| Graduated Crop Loss                  |            |                  |                 |          |                             |                 |                     |            |         |
| Sraduated Price Code                 | Required   | Average Price    |                 | Required | Inventory Before Disaster   | Required        | Inventory After Dis | aster      | Require |
| Select Graduated Fride Code          |            |                  |                 |          |                             |                 |                     |            |         |

### 42 Value Loss – Graduated Crop Loss Screen (Continued)

### C Field Descriptions and Actions for Value Loss - Graduated Crop Loss Screen

The following table provides the field descriptions and actions for the Value Loss – Graduated Crop Loss Screen.

| Field/Button             | Description/Action                                                                                                    |  |  |  |  |  |
|--------------------------|----------------------------------------------------------------------------------------------------|--|--|--|--|--|
| Graduated Price Code     | This field is used to select the appropriate stage of growth for<br>the graduated crop.                                                                     |  |  |  |  |  |
|                          | <b>Note:</b> If the selected crop has a corresponding record in NCT, the list of graduated price codes will be limited to those found in NCT.               |  |  |  |  |  |
| Average Price            | This field is used to enter the average market price for the selected crop, type, intended use, and graduated price code for the specified planting period. |  |  |  |  |  |
|                          | ote: Average Price is automatically populated:                                                                                                    |  |  |  |  |  |
|                          | • if there is a matching record for the crop in NCT.                                                                                                    |  |  |  |  |  |
|                          | <ul> <li>based on the first LAR for the selected crop if a<br/>LAR has been previously recorded.</li> </ul>                                                 |  |  |  |  |  |
| Inventory Before         | This field is used to enter the total county inventory of the                                                                                               |  |  |  |  |  |
| Disaster                 | graduated crop before the disaster event.                                                                                                    |  |  |  |  |  |
| Inventory After Disaster | This field is used to enter the total county inventory of the graduated crop after the disaster event.                                                      |  |  |  |  |  |
| Save                     | Saves the crop loss record to the LAR.                                                                                                    |  |  |  |  |  |

### 42 Value Loss – Graduated Crop Loss Screen (Continued)

### **D** Example of Value Loss – Graduated Crop Loss Table

Following is an example of the Value Loss – Graduated Crops Loss Table. This table is displayed after a value-loss graduated crop loss has been saved.

| Value Loss - Graduated Crops                                       |                         |                  |                                 |                                |                                    |                                   |              |                 |             |
|--------------------------------------------------------------------|-------------------------|------------------|---------------------------------|--------------------------------|------------------------------------|-----------------------------------|--------------|-----------------|-------------|
| CropName/Type, Crop Year,<br>Intended Use, UOM,<br>Planting Period | Graduated<br>Price Code | Average<br>Price | Inventory<br>Before<br>Disaster | Inventory<br>After<br>Disaster | Before<br>Disaster<br>Dollar Value | After<br>Disaster<br>Dollar Value | Dollar Loss  | Percent<br>Loss | Actions     |
| Christmas Trees/Balsam Fir,<br>2021, FH, Each, 01                  | 001                     | \$ 5.7150        | 5,000                           | 2,000                          | \$ 28,575.00                       | \$ 11,430.00                      | \$ 17,145.00 | 60.00 %         | Edit Delete |

### 42 Value Loss – Graduated Crops Loss Screen (Continued)

### **E** Field Descriptions and Actions for Value Loss – Graduated Crops Loss Table

The following table provides the field descriptions and actions for the Value Loss – Graduated Crops Loss Table.

| Field/Button             | Descripti                                                     | on/Action                        |  |  |  |  |
|--------------------------|---------------------------------------------------------------|----------------------------------|--|--|--|--|
| Crop Name/Type, Crop     | Displays the crop name and typ                                | e, crop year, intended use, unit |  |  |  |  |
| Year, Intended Use,      | of measure, and planting period                               | l for the crop.                  |  |  |  |  |
| UOM, Planting Period     |                                                               |                                  |  |  |  |  |
| Graduated Price Code     | Displays the graduated price co                               | de previously entered for the    |  |  |  |  |
|                          | crop.                                                         |                                  |  |  |  |  |
| Average Price            | Displays the average price prev                               | riously entered for the crop on  |  |  |  |  |
|                          | the current LAR.                                              |                                  |  |  |  |  |
| Inventory Before         | Displays the inventory before disaster previously entered for |                                  |  |  |  |  |
| Disaster                 | the crop on the current LAR.                                  |                                  |  |  |  |  |
| Inventory After Disaster | Displays the inventory after dis                              | aster previously entered for the |  |  |  |  |
|                          | crop on the current LAR.                                      |                                  |  |  |  |  |
| Before Disaster Dollar   | Displays the dollar value before disaster for the crop.       |                                  |  |  |  |  |
| Value                    |                                                               |                                  |  |  |  |  |
| After Disaster Dollar    | Displays the dollar value after of                            | lisaster for the crop.           |  |  |  |  |
| Value                    |                                                               |                                  |  |  |  |  |
| Dollar Loss              | Displays the total dollar loss for                            | r the crop because of the        |  |  |  |  |
|                          | disaster event.                                               |                                  |  |  |  |  |
| Percent Loss             | Displays the calculated percent                               | loss for the crop.               |  |  |  |  |
| Actions                  | Button                                                        | Action                           |  |  |  |  |
|                          | Edit                                                          | CLICK "Edit" to open the         |  |  |  |  |
|                          |                                                               | Crop Loss Screen to change       |  |  |  |  |
|                          |                                                               | data that was previously         |  |  |  |  |
|                          |                                                               | recorded for the crop.           |  |  |  |  |
|                          | Delete                                                        | CLICK "Delete" to remove         |  |  |  |  |
|                          |                                                               | the previously recorded data     |  |  |  |  |
|                          |                                                               | for the crop.                    |  |  |  |  |

### 43 Value Loss – Nongraduated Crop Loss Screen

#### A Overview

Nongraduated crops are defined in 1-NAP and use the following information to calculate a loss:

- dollar value of the crop before the disaster
- dollar value of the crop after the disaster.

### **B** Example of Value Loss – Nongraduated Crop Loss Screen

| STORM   United State                                                                        | es Department of <i>I</i>                                     | Agriculture                               |                                                                    |                                          | <ul> <li>●   ~</li> </ul>         |
|---------------------------------------------------------------------------------------------|---------------------------------------------------------------|-------------------------------------------|--------------------------------------------------------------------|------------------------------------------|-----------------------------------|
| State/County Selection Loss Ass                                                             | sessment Reports 🛛 Tools 🗸                                    |                                           |                                                                    |                                          |                                   |
|                                                                                             |                                                               |                                           |                                                                    |                                          |                                   |
| Disaster Information                                                                        | Crop Loss                                                     | Livestock Loss                            | Property Loss                                                      | Survey                                   | ) Summary                         |
| LAR Number: 6799<br>Disaster Start Date: 03/01/2021<br>Farms Affected by this Disaster: 100 | Calendar Year: <b>2</b><br>Disaster End Da<br>Farms with Phys | 021<br>te: 03/01/2021<br>tical Damage: 10 | State: <b>Minnesota (27)</b><br>Disaster Type(s): <b>Hurricane</b> | County: <b>East O</b><br>Area(s) of Coun | tter Tail (111)<br>ty: North West |
| <u>Go to bottom</u>                                                                         |                                                               |                                           |                                                                    |                                          |                                   |
| Crop Name/Type Required Cr<br>Christmas Trees(7321)/Balse 2                                 | op Year Required                                              | Intended Use Required<br>Rootstock(RS)    | Unit of Measure<br>Select Unit of Measure 🖌                        | Planting Period Required                 |                                   |
| Nongraduated Crop Loss<br>Before Disaster Dollar Value                                      | Required                                                      | After Disaster Dollar Value               | Required                                                           |                                          |                                   |

### 43 Value Loss – Nongraduated Crops Loss Screen

#### C Field Descriptions and Actions for Value Loss – Nongraduated Crop Loss Screen

The following table provides the field descriptions and actions for the Value Loss – Nongraduated Crop Loss Screen.

| Field/Button           | Description/Action                                               |
|------------------------|------------------------------------------------------------------|
| Before Disaster Dollar | This field is used to enter the dollar value of the nongraduated |
| Value                  | crop before the disaster event.                                  |
| After Disaster Dollar  | This field is used to enter the dollar value of the nongraduated |
| Value                  | crop after the disaster event.                                   |
| Save                   | Saves the crop loss record to the LAR.                           |

#### **D** Example of Value Loss – Nongraduated Crops Loss Table

Following is an example of the Value Loss – Nongraduated Crops Loss Table. This table is displayed after a value-loss nongraduated crop loss has been saved.

| Value Loss - Nongraduated Crops                            |                                 |                                |               |              |             |
|------------------------------------------------------------|---------------------------------|--------------------------------|---------------|--------------|-------------|
| CropName/Type, Crop Year, Intended Use,<br>Planting Period | Before Disaster Dollar<br>Value | After Disaster Dollar<br>Value | Dollar Loss   | Percent Loss | Actions     |
| Christmas Trees/Balsam Fir, 2021, RS, 01                   | \$ 500,000.00                   | \$ 400,000.00                  | \$ 100,000.00 | 20.00 %      | Edit Delete |

### 43 Value Loss – Nongraduated Crops Loss Screen (Continued)

### E Field Descriptions and Actions for Value Loss – Nongraduated Crops Loss Table

The following table provides the field descriptions and actions for the Value Loss – Nongraduated Crops Loss Table.

| <b>Field/Button</b>   | Description                                                | on/Action                       |  |  |  |  |
|-----------------------|------------------------------------------------------------|---------------------------------|--|--|--|--|
| Crop Name/Type, Crop  | Displays the crop name and typ                             | e, crop year, intended use, and |  |  |  |  |
| Year, Intended Use,   | planting period for the crop.                              |                                 |  |  |  |  |
| Planting Period       |                                                            |                                 |  |  |  |  |
| Beginning Disaster    | Displays the dollar value before                           | e disaster for the crop.        |  |  |  |  |
| Dollar Value          |                                                            |                                 |  |  |  |  |
| After Disaster Dollar | Displays the dollar value after disaster for the crop.     |                                 |  |  |  |  |
| Value                 |                                                            |                                 |  |  |  |  |
| Dollar Loss           | Displays the total dollar loss for the crop because of the |                                 |  |  |  |  |
|                       | disaster event.                                            |                                 |  |  |  |  |
| Percent Loss          | Displays the calculated percent                            | loss for the crop.              |  |  |  |  |
| Actions               | Button                                                     | Action                          |  |  |  |  |
|                       | Edit                                                       | CLICK "Edit" to open the        |  |  |  |  |
|                       |                                                            | Crop Loss Screen to change      |  |  |  |  |
|                       |                                                            | data that was previously        |  |  |  |  |
|                       |                                                            | recorded for the crop.          |  |  |  |  |
|                       | Delete                                                     | CLICK "Delete" to remove        |  |  |  |  |
|                       |                                                            | the previously recorded data    |  |  |  |  |
|                       |                                                            | for the crop.                   |  |  |  |  |

### 44-59 (Reserved)

#### Part 4 – STORM Livestock Loss Information

#### 60 Livestock Loss Screen

#### A Overview

The Livestock Loss screen allows users to enter the number of livestock destroyed by a disaster event. Livestock losses are recorded by animal type.

#### **B** Example of Livestock Loss Screen

Following is an example of the Livestock Loss Screen.

| United States Department of Agriculto | ure                      |                |                           |                      | Farm Service Agency                                                                                                    |
|---------------------------------------|--------------------------|----------------|---------------------------|----------------------|----------------------------------------------------------------------------------------------------|
| STORM   United States D               | epartment of Agricul     | ture           |                           |                      | <b>∂</b>   ~                                                                                                    |
| State/County Selection Loss Assessme  | ent Reports 🛛 Tools 🗸    |                |                           |                      |                                                                                                    |
| Disaster Information                  | Crop Loss                | Livestock Loss | Property Loss             | Survey               | Summary                                                                                                    |
| LAR Number: <b>8292</b>               | Calendar Year: 2021      |                | State: Minnesota (27)     | Cour                 | nty: East Otter Tail (111)                                                                                                    |
| Disaster Start Date: 03/25/2021       | Disaster End Date: 03/25 | /2021          | Disaster Type(s): Drought | Area<br>Nort<br>Sout | (s) of County: North West, North Central,<br>th East, West Central, Central, East Central,<br>th West, South Central, South East |
| Farms Affected by this Disaster: 5    | Farms with Physical Dan  | nage: <b>0</b> |                           |                      |                                                                                                    |
| Go to bottom                          |                          |                |                           |                      |                                                                                                    |
| Add Livestock Loss                    |                          |                |                           |                      |                                                                                                    |
| Livestock Type                        | Number Destroyed         |                |                           |                      |                                                                                                    |
| Select Livestock Type                 |                          |                |                           |                      |                                                                                                    |
|                                       |                          |                | Save                      |                      |                                                                                                    |
| Livestock Type                        |                          |                | Number Destroyed          |                      | Actions                                                                                                    |
| Beef cattle                           |                          |                | 300                       |                      | Edit Delete                                                                                                    |
| Beturn to top                         |                          |                |                           |                      | Exit Back Continue                                                                                                    |
| P.                                    |                          |                |                           |                      |                                                                                                    |

### 60 Livestock Loss Screen (Continued)

# C Field Descriptions and Actions for Livestock Loss Screen

The following table provides the field descriptions and actions for the Livestock Loss Screen.

| <b>Field/Button</b> | Description/Action                                               |
|---------------------|------------------------------------------------------------------|
| Livestock Type      | Allows user to select the applicable livestock type destroyed in |
|                     | the disaster event.                                              |
| Number Destroyed    | Allows user to enter the number of livestock of the specified    |
|                     | type destroyed (killed) in the disaster event.                   |
| Save                | Saves the information for the livestock type to the LAR.         |
| Edit                | CLICK "Edit" to open the Livestock Loss Screen to change         |
|                     | data that was previously recorded for the livestock type.        |
| Delete              | CLICK "Delete" to remove the previously recorded data for        |
|                     | the livestock type.                                              |
| Exit                | Exits the LAR and returns the user to the Loss Assessment        |
|                     | Report selection screen. Information not previously saved is     |
|                     | discarded.                                                       |
| Back                | Returns to the previous tab.                                     |
| Continue            | Proceeds to the next tab.                                        |

61-79 (Reserved)

#### 80 Property Loss Screen

#### A Overview

The Property Loss Screen allows users to enter information about farm property and conservation structures damaged or destroyed because of a disaster event.

#### **B** Example of Property Loss Screen

Following is an example of the Property Loss Screen.

| United States Department of Agricultu  | ıre                   |                   |                             |          |                                                  | Farm Service Agency                       |
|----------------------------------------|-----------------------|-------------------|-----------------------------|----------|--------------------------------------------------|-------------------------------------------|
| STORM   United States D                | epartment of A        | griculture        |                             |          |                                                  | ❷   ~                                     |
| State/County Selection Loss Assessme   | ent Reports 🛛 Tools 🗸 |                   |                             |          |                                                  |                                           |
| Disaster Information                   | Crop Loss             | Livestock Loss    | Property Loss               | Surv     | vey                                              | Summary                                   |
| LAR Number: 8154                       | Calendar Year:        | 2021              | State: Minnesota (27)       |          | County: East Otter Tail                          | (111)                                     |
| Disaster Start Date: 03/15/2021        | Disaster End Da       | ate: 03/17/2021   | Disaster Type(s): Hurricane |          | Area(s) of County: Nort<br>North East, West Cent | h West, North Central,<br>ral, South West |
| Farms Affected by this Disaster: 1,200 | Farms with Phy        | sical Damage: 100 |                             |          |                                                  |                                           |
| <u>Go to bottom</u>                    |                       |                   |                             |          |                                                  |                                           |
| Add Property Loss                      |                       |                   |                             |          |                                                  |                                           |
| Farm Property Structure Type           | Number Dama           | ged Number Dest   | royed                       |          |                                                  |                                           |
| Select Farm Property Structure Type    |                       |                   |                             |          |                                                  |                                           |
|                                        |                       |                   | Save                        |          |                                                  |                                           |
| Farm Property Structure Type           |                       | Number Damaged    | Number D                    | estroyed | Act                                              | ions                                      |
| Grain Bin                              |                       | 100               | 10                          | 0        | Edit                                             | Delete                                    |
| Return to top                          |                       |                   |                             |          | Exit                                             | Back Continue                             |

### 80 Property Loss Screen (Continued)

### C Field Descriptions and Actions for Property Loss Screen

The following table provides the descriptions and actions for the Loss Assessment Report Selection Screen.

| <b>Field/Button</b>     | Description/Action                                              |
|-------------------------|-----------------------------------------------------------------|
| Farm Property Structure | Allows user to select the type of farm property or conservation |
| Туре                    | structure that was damaged or destroyed in the disaster event.  |
| Number Damaged          | Allows user to enter the number of structures or equipment      |
|                         | that were damaged in the disaster event.                        |
| Number Destroyed        | Allows user to enter the number of structures or equipment      |
|                         | that were destroyed in the disaster event.                      |
| Save                    | Saves the information for the property structure type to the    |
|                         | LAR.                                                            |
| Edit                    | CLICK "Edit" to open the Property Loss Screen to change         |
|                         | data that was previously recorded for the property structure    |
|                         | type.                                                           |
| Delete                  | CLICK "Delete" to remove the previously recorded data for       |
|                         | the property structure type.                                    |
| Exit                    | Exits the LAR and returns the user to the Loss Assessment       |
|                         | Report selection screen. Information not previously saved is    |
|                         | discarded.                                                      |
| Back                    | Returns to the previous tab.                                    |
| Continue                | Proceeds to the next tab.                                       |

81-99 (Reserved)

### Part 6 – STORM Credit Survey Information

#### 100 Survey Screen

#### A Overview

The Survey Screen allows users to enter information related to farm credit needs and extenuating circumstances related to a disaster event.

#### **B** Example of Survey Screen

Following is an example of the Survey Screen.

| United States Department of Agricul                  | ture                           |                          |                 |                            |               |                                                  |                                                  | Farm Service                                   | Agency            |
|------------------------------------------------------|--------------------------------|--------------------------|-----------------|----------------------------|---------------|--------------------------------------------------|--------------------------------------------------|------------------------------------------------|-------------------|
| STORM   United States [                              | Denartment of Agric            | ulture                   |                 |                            |               |                                                  |                                                  | 0                                              |                   |
|                                                      |                                | ulture                   |                 |                            |               |                                                  |                                                  | •                                              | ••                |
| State/County Selection Loss Assessm                  | ient Reports Tools 🗸           |                          |                 |                            |               |                                                  |                                                  |                                                |                   |
| Disaster Information                                 | Crop Loss                      | Livestock Loss           |                 | Property Loss              | S             | urvey                                            | s                                                | ummary                                         |                   |
| LAR Number: 8292                                     | Calendar Year: 2021            |                          | State:          | Minnesota (27)             |               | County: East (                                   | )tter Tail (111                                  | )                                              |                   |
| Disaster Start Date: 03/25/2021                      | Disaster End Date: 03,         | /25/2021                 | Disaste         | er Type(s): <b>Drought</b> |               | Area(s) of Cou<br>North East, W<br>South West, S | nty: North We<br>est Central, C<br>outh Central, | st, North Cent<br>entral, East C<br>South East | tral,<br>Central, |
| Farms Affected by this Disaster: 5                   | Farms with Physical D          | amage: 0                 |                 |                            |               |                                                  |                                                  |                                                |                   |
| <u>Go to bottom</u>                                  |                                |                          |                 |                            |               |                                                  |                                                  |                                                |                   |
|                                                      |                                | CRE                      | DIT SURVE       | Y                          |               |                                                  |                                                  |                                                |                   |
|                                                      | (To be completed l             | by CED, or designee, onl | y if no crop ir | the county suffered a co   | ommodity loss |                                                  |                                                  |                                                |                   |
|                                                      | greate                         | er than 30% according to | o instructions  | at 7CFR 1945-20(b)(4)(I    | 1))           |                                                  |                                                  |                                                |                   |
| Number of farmers and ranchers wi                    | ith qualifying production loss | ses:                     |                 |                            |               | 0                                                |                                                  |                                                |                   |
| Number of farmers and ranchers wi                    | ith qualifying production loss | ses unable to obtain fi  | inancing thr    | ough traditional lende     | ers:          | 0                                                |                                                  |                                                |                   |
| Will losses cause undue hardship to                  | a certain segment of farmer    | s in the county?         |                 |                            |               | 🔿 Yes 🔘 N                                        | lo                                               |                                                |                   |
| Has damage to particular crops cau                   | used undue hardship in the co  | ounty?                   |                 |                            |               | 🔵 Yes 🔘 N                                        | lo                                               |                                                |                   |
| Will other Federal and/or State ben<br>for EM loans? | efit programs made available   | because of the same      | disaster les    | sen undue hardship a       | nd demand     | 🔵 Yes 🔘 N                                        | lo                                               |                                                |                   |
|                                                      |                                |                          |                 |                            |               |                                                  |                                                  |                                                |                   |
| Comments/Extenuating Circumstances:                  | ances                          |                          |                 |                            |               |                                                  |                                                  |                                                |                   |
| , 0                                                  |                                |                          |                 |                            |               |                                                  |                                                  |                                                |                   |
|                                                      |                                |                          |                 |                            |               |                                                  |                                                  |                                                |                   |
|                                                      |                                |                          |                 |                            |               |                                                  |                                                  |                                                |                   |
|                                                      |                                |                          |                 |                            |               | Exit                                             | Back                                             | ave and Cont                                   | tinue             |
|                                                      |                                |                          |                 |                            |               |                                                  |                                                  |                                                |                   |
| Return to top                                        |                                |                          |                 |                            |               |                                                  |                                                  |                                                |                   |

### 100 Survey Screen (Continued)

# C Field Descriptions and Actions for Survey Screen

The following table provides the field descriptions and actions for the Survey Screen.

| Field/Button             | Description/Action                                              |
|--------------------------|-----------------------------------------------------------------|
| Number of farmers and    | Allows user to enter the number of farmers with qualifying      |
| ranchers with qualifying | crop production losses.                                         |
| production losses        |                                                                 |
| Number of farmers and    | Allows user to enter the number of farmers with qualifying      |
| ranchers with qualifying | crop production losses that would not be able to obtain         |
| production losses unable | financing through traditional credit sources.                   |
| to obtain financing      |                                                                 |
| through traditional      | Note: This number cannot be greater than the number of          |
| lenders                  | farmers with qualifying crop production losses.                 |
| Will losses cause undue  | Allows user to indicate if the loss caused undue hardship to a  |
| hardship to a certain    | segment of farmers in the county. Available answers are:        |
| segment of farmers in    |                                                                 |
| the county?              | • Yes                                                           |
|                          | • No.                                                           |
| Has damage to            | Allows user to indicate if losses to a specific crop caused     |
| particular crops caused  | undue hardship in the county. Available answers are:            |
| undue hardship in the    |                                                                 |
| county?                  | • Yes                                                           |
|                          | • No.                                                           |
| Will other Federal       | Allows user to indicate if other Federal or State programs will |
| and/or State benefit     | lessen demand for EM loans. Available answers are:              |
| programs made            |                                                                 |
| available because of the | • Yes                                                           |
| same disaster lessen     | • No.                                                           |
| undue hardship and       |                                                                 |
| demand for EM loans?     |                                                                 |
| Comments/Extenuating     | Allows user to add additional comments and explanation of       |
| Circumstances            | extenuating circumstances related to the disaster event.        |
| Exit                     | Exits the LAR and returns the user to the Loss Assessment       |
|                          | Report selection screen. Information not previously saved is    |
|                          | discarded.                                                      |
| Back                     | Returns to the previous tab.                                    |
| Save and Continue        | Saves and returns to the previous tab.                          |

### 101-119 (Reserved)

### Part 7 STORM Summary And Reports

### 120 Summary Screen

#### A Overview

The Summary Screen allows a user to review and Print all information associated with a LAR.

### **B** Example of Summary Screen

Following is an example of the Summary Screen.

| United States Department of Agricultu                                                                                                    | ire                                                                                                    |                                                                                                    |                                                        |                                                                  |                                       |                                                                                                    | Farr         | n Service Agency          |
|----------------------------------------------------------------------------------------------------|----------------------------------------------------------------------------------------------------|----------------------------------------------------------------------------------------------------|--------------------------------------------------------|------------------------------------------------------------------|---------------------------------------|----------------------------------------------------------------------------------------------------|--------------|---------------------------|
| STORM   United States D                                                                                                    | epartment o                                                                                                    | f Agriculture                                                                                            |                                                        |                                                                  |                                       |                                                                                                    | Q            | · · ·                     |
| State/County Selection Loss Assessme                                                                                                    | nt Reports Tools                                                                                                    | ~                                                                                                    |                                                        |                                                                  |                                       |                                                                                                    |              |                           |
| Disaster Information                                                                                                    | Crop Loss                                                                                                    | Lives                                                                                                    | tock Loss                                              | Property Los                                                     |                                       | Survey                                                                                                    | Sum          | mary                      |
| LAR Number: <b>8292</b><br>Disaster Start Date: <b>03/25/2021</b>                                                                                                    | Calendar Ye<br>Disaster En                                                                                           | Calendar Year: <b>2021</b><br>Disaster End Date: <b>03/25/2021</b>                                       |                                                        | State: <b>Minnesota (27)</b><br>Disaster Type(s): <b>Drought</b> |                                       | County: <b>East Otter Tail (111)</b><br>Area(s) of County: <b>North West, North Central,</b><br><b>North East, West Central, Central, East Central,</b> |              |                           |
| Farms Affected by this Disaster: <b>5</b><br>Comments On Disaster:<br><u>Go to bottom</u>                                                                                                    | South West, South Central, South East Farms with Physical Damage: 0                                                  |                                                                                                    |                                                        | utn East                                                         |                                       |                                                                                                    |              |                           |
| CROP LOSS INFORMAT                                                                                                    | ION                                                                                                    |                                                                                                    |                                                        |                                                                  |                                       |                                                                                                    |              |                           |
| CropName/Type, CropYear,<br>Intended Use, UOM, Planting<br>Period, {NormalYield}, {Average<br>Price}                                                                                                    | Planted Acres                                                                                                    | Prevented<br>Planted Acres                                                                               | Damaged Acres                                          | Destroyed Acres                                                  | Expected Value                        | Dollar Loss                                                                                                    | Percent Loss | Thirty<br>Percent<br>Loss |
| NO DATA TO DISPLAY                                                                                                    |                                                                                                    |                                                                                                    |                                                        |                                                                  |                                       |                                                                                                    |              |                           |
| Value Loss - Graduated Crops                                                                                                    |                                                                                                    |                                                                                                    |                                                        |                                                                  |                                       |                                                                                                    |              |                           |
| CropName/Type, Crop Graduat<br>Year, Intended Use, Price Co<br>UOM, Planting Period                                                                                                    | ed Average Pr<br>de                                                                                                  | rice Inventory<br>Disast                                                                                 | Before Invento<br>er Disa                              | ry After Before I<br>ster Dollar                                 | Disaster After<br>Value Dolla         | After Disaster Dollar Loss Pr<br>Dollar Value                                                                                                    |              | cent Loss                 |
| NO DATA TO DISPLAY                                                                                                    |                                                                                                    |                                                                                                    |                                                        |                                                                  |                                       |                                                                                                    |              |                           |
| Value Loss - Nongraduated Crop                                                                                                    | s                                                                                                    |                                                                                                    |                                                        |                                                                  |                                       |                                                                                                    |              |                           |
| CropName/Type, Crop Year, Intende                                                                                                    | CropName/Type, Crop Year, Intended Use, Planting Period Before Disaster Dollar Value                                 |                                                                                                    | er Dollar Value                                        | After Disaster Dollar Value Dollar Loss Percent                  |                                       | Percent L                                                                                                    | oss          |                           |
| NO DATA TO DISPLAY                                                                                                    |                                                                                                    |                                                                                                    |                                                        |                                                                  |                                       |                                                                                                    |              |                           |
| LIVESTOCK LOSS INFORMATION                                                                                                    |                                                                                                    |                                                                                                    |                                                        |                                                                  |                                       |                                                                                                    |              |                           |
| Livestock Type                                                                                                    |                                                                                                    |                                                                                                    |                                                        |                                                                  | Nu                                    | mber Destroyed                                                                                                    |              |                           |
| NO DATA TO DISPLAY                                                                                                    |                                                                                                    |                                                                                                    |                                                        |                                                                  |                                       |                                                                                                    |              |                           |
|                                                                                                    |                                                                                                    |                                                                                                    |                                                        |                                                                  |                                       |                                                                                                    |              |                           |
| PROPERTY LOSS INFORMATION                                                                                                    |                                                                                                    |                                                                                                    |                                                        |                                                                  |                                       |                                                                                                    |              |                           |
| Farm Property Structure Type                                                                                                    |                                                                                                    |                                                                                                    | Number D                                               | /ber Damaged Number Destroyed                                    |                                       |                                                                                                    |              |                           |
|                                                                                                    |                                                                                                    |                                                                                                    |                                                        |                                                                  |                                       |                                                                                                    |              |                           |
| SURVEY INFORMATION<br>Number of farmers and ranchers v<br>Number of farmers and ranchers v<br>Will losses cause undue hardship<br>Has damage to particular crops c<br>Will other Federal and/or State be<br>Comments/Extenuating Circumsta | with qualifying pro<br>with qualifying pro<br>to a certain segme<br>nused undue hards<br>nefit programs ma<br>ances: | duction losses:<br>duction losses un:<br>nt of farmers in th<br>hip in the county?<br>de available becar | able to obtain fina<br>e county?<br>use of the same di | ancing through trad                                              | itional lenders:<br>e hardship and de | mand for EM loans                                                                                                    | 7            | 0                         |
|                                                                                                    |                                                                                                    |                                                                                                    |                                                        |                                                                  |                                       |                                                                                                    |              | Exit Print                |

### 120 Summary Screen (Continued)

# C Field Descriptions and Actions for Summary Screen

The following table provides the descriptions and actions for the Summary Screen.

| Field/Button | /Button Description/Action                          |  |
|--------------|-----------------------------------------------------|--|
| Exit         | Returns to the list of Loss Assessment Reports.     |  |
| Print        | Opens the print dialog to print the summary screen. |  |

### **Reports, Forms, Abbreviations and Redelegations of Authority**

### Reports

None.

### Forms

None.

### Abbreviations Not Listed in 1-CM.

This table lists all abbreviations not listed in 1-CM.

| Approved      | Tour                                            | Dofessonas |
|---------------|-------------------------------------------------|------------|
| ADDreviations | Term                                            | Reference  |
| CEB           | County Emergency Board                          | 24         |
| ECP           | Emgergency Conservation Program                 |            |
| EM            | emergency loan                                  | 100        |
| LAR           | Loss Assessment Report                          | Text       |
| NCT           | National Crop Table                             | 40, 41, 42 |
| PDD           | Program Delivery Division                       | 1,2        |
| SND           | Safety Net Division                             | 1          |
| STORM         | Systematic Tracking for Optimal Risk Management | Text       |
| UOM           | unit of measure                                 | 41, 42, 43 |

### **Redelegations of Authority**

None.

•

# Menu and Screen Index

| Menu or |                                            |           |
|---------|--------------------------------------------|-----------|
| Screen  | Title                                      | Reference |
|         | Disaster Information Screen                | 24        |
|         | Home Screen                                | 21        |
|         | Livestock Loss Screen                      | 60        |
|         | Loss Assessment Report Screen              | 23        |
|         | Loss Assessment Reports Selection Screen   | 22        |
|         | Property Loss Screen                       | 80        |
|         | Summary Screen                             | 120       |
|         | Survey Sccren                              | 100       |
|         | Value Loss – Graduated Crop Loss Screen    | 42        |
|         | Value Loss – Nongraduated Crop Loss Screen | 43        |
|         | Yield Based Crop Loss Screen               | 41        |

The following table lists the menus and screens displayed in this handbook.

•